*By Falko Timme* Published: 2008-06-01 17:41

# How To Set Up WebDAV With Apache2 On Debian Etch

Version 1.0 Author: Falko Timme <ft [at] falkotimme [dot] com> Last edited 05/27/2008

This guide explains how to set up WebDAV with Apache2 on a Debian Etch server. WebDAV stands for *Web-based Distributed Authoring and Versioning* and is a set of extensions to the HTTP protocol that allow users to directly edit files on the Apache server so that they do not need to be downloaded/uploaded via FTP. Of course, WebDAV can also be used to upload and download files.

I do not issue any guarantee that this will work for you!

## **1** Preliminary Note

I'm using a Debian Etch server with the IP address 192.168.0.100 here.

## 2 Installing WebDAV

If Apache is not already installed, install it as follows:

apt-get install apache2

Afterwards, enable the WebDAV modules:

a2enmod dav\_fs

a2enmod dav

Reload Apache:

/etc/init.d/apache2 force-reload

# 3 Creating A Virtual Host

I will now create a default Apache vhost in the directory /var/www/web1/web. For this purpose, I will modify the default Apache vhost configuration in /etc/apache2/sites-available/default. If you already have a vhost for which you'd like to enable WebDAV, you must adjust this tutorial to your situation.

First, we create the directory /var/www/web1/web and make the Apache user (www-data) the owner of that directory:

mkdir -p /var/www/web1/web

chown www-data /var/www/web1/web

Then we back up the default Apache vhost configuration (/etc/apache2/sites-available/default) and create our own one:

 $\verb"mv"/etc/apache2/sites-available/default /etc/apache2/sites-available/default\_orig$ 

vi /etc/apache2/sites-available/default

| Nan                                       | neVirtualHost *                                      |
|-------------------------------------------|------------------------------------------------------|
| <vi< td=""><td>rtualHost *&gt;</td></vi<> | rtualHost *>                                         |
|                                           | ServerAdmin webmaster@localhost                      |
|                                           |                                                      |
|                                           | DocumentRoot /var/www/web1/web/                      |
|                                           | <directory var="" web="" web1="" www=""></directory> |
|                                           | Options Indexes MultiViews                           |

|                                | AllowOverride None |   |
|--------------------------------|--------------------|---|
|                                | Order allow,deny   |   |
|                                | allow from all     |   |
| <th>rectory&gt;</th> <th></th> | rectory>           |   |
|                                |                    |   |
| /Virtual                       | Host>              |   |
|                                |                    | - |

Then reload Apache:

/etc/init.d/apache2 reload

#### 4 Configure The Virtual Host For WebDAV

Now we create the WebDAV password file /var/www/web1/passwd.dav with the user test (the -c switch creates the file if it does not exist):

htpasswd -c /var/www/web1/passwd.dav test

You will be asked to type in a password for the user test.

We will later on use the URL http://192.168.0.100/webdav to connect to WebDAV. When you do this on a Windows XP client and type in the user name test, Windows translates this to 192.168.0.100test. Therefore we create a second user account now (without the -c switch because the password file is already existing):

htpasswd /var/www/web1/passwd.dav 192.168.0.100\\test

(We must use a second backslash here in the user name to escape the first one!)

Now we change the permissions of the /var/www/web1/passwd.dav file so that only root and the members of the www-data group can access it:

chown root:www-data /var/www/web1/passwd.dav

chmod 640 /var/www/web1/passwd.dav

Now we modify our vhost in /etc/apache2/sites-available/default and add the following lines to it:

vi /etc/apache2/sites-available/default

| [] |                                       |
|----|---------------------------------------|
|    | Alias /webdav /var/www/web1/web       |
|    |                                       |
|    | <location webdav=""></location>       |
|    | DAV On                                |
|    | AuthType Basic                        |
|    | AuthName "webdav"                     |
|    | AuthUserFile /var/www/web1/passwd.dav |
|    | Require valid-user                    |
|    |                                       |
| [] |                                       |

The *Alias* directive makes (together with *<Location>*) that when you call */webdav*, WebDAV is invoked, but you can still access the whole document root of the vhost. All other URLs of that vhost are still "normal" HTTP.

The final vhost should look like this:

NameVirtualHost \*

<VirtualHost \*>

ServerAdmin webmaster@localhost

| DocumentRoot /var/www/web1/web/                      |    |  |  |
|------------------------------------------------------|----|--|--|
| <directory var="" web="" web1="" www=""></directory> |    |  |  |
| Options Indexes MultiViews                           |    |  |  |
| AllowOverride None                                   |    |  |  |
| Order allow deny                                     |    |  |  |
| allow from all                                       |    |  |  |
|                                                      |    |  |  |
|                                                      |    |  |  |
| Alias /webdav /var/www/web1/web                      |    |  |  |
| <location webdav=""></location>                      |    |  |  |
| DAV On                                               |    |  |  |
| AuthType Basic                                       |    |  |  |
| AuthName "webdav"                                    |    |  |  |
| AuthUserFile /var/www/web1/passwd.d                  | av |  |  |
| Require valid-user                                   |    |  |  |
|                                                      |    |  |  |
|                                                      |    |  |  |
|                                                      |    |  |  |

#### Reload Apache afterwards:

/etc/init.d/apache2 reload

# 5 Testing WebDAV

We will now install *cadaver*, a command-line WebDAV client:

apt-get install cadaver

#### To test if WebDAV works, type:

cadaver http://localhost/webdav/

You should be prompted for a user name. Type in *test* and then the password for the user *test*. If all goes well, you should be granted access which means WebDAV is working ok. Type *quit* to leave the WebDAV shell:

server1:~# cadaver http://localhost/webdav/
Authentication required for test on server `localhost':
Username: test
Password:
dav:/webdav/> quit
Connection to `localhost' closed.
server1:~#

#### 6 Configure A Windows XP Client To Connect To The WebDAV Share

According to <u>http://www.heise.de/netze/WebDAV-mit-Apache--/artikel/77605/3</u> (in German!), Windows XP clients with SP2 don't support the *Basic* authentication in conjunction with WebDAV unless you download this file and tweak the Windows registry: <u>ftp://ftp.heise.de/pub/ct/listings/0504-202.zip</u>

The file contains a .reg file. Double-click on it to install it, then *restart Windows*.

After the restart, click on My Network Places on your desktop (I have a German Windows, so the names are a bit different in the screenshots):

http://www.howtoforge.com/

How To Set Up WebDAV With Apache2 On Debian Etch

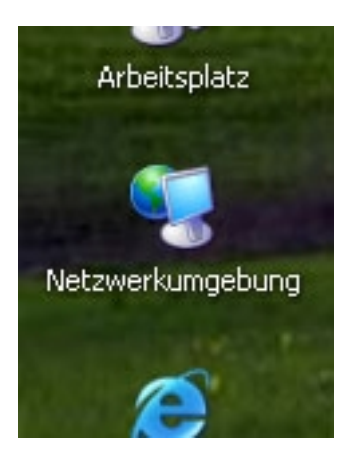

Select Add a Network Place from the Network Tasks menu (on the left):

http://www.howtoforge.com/

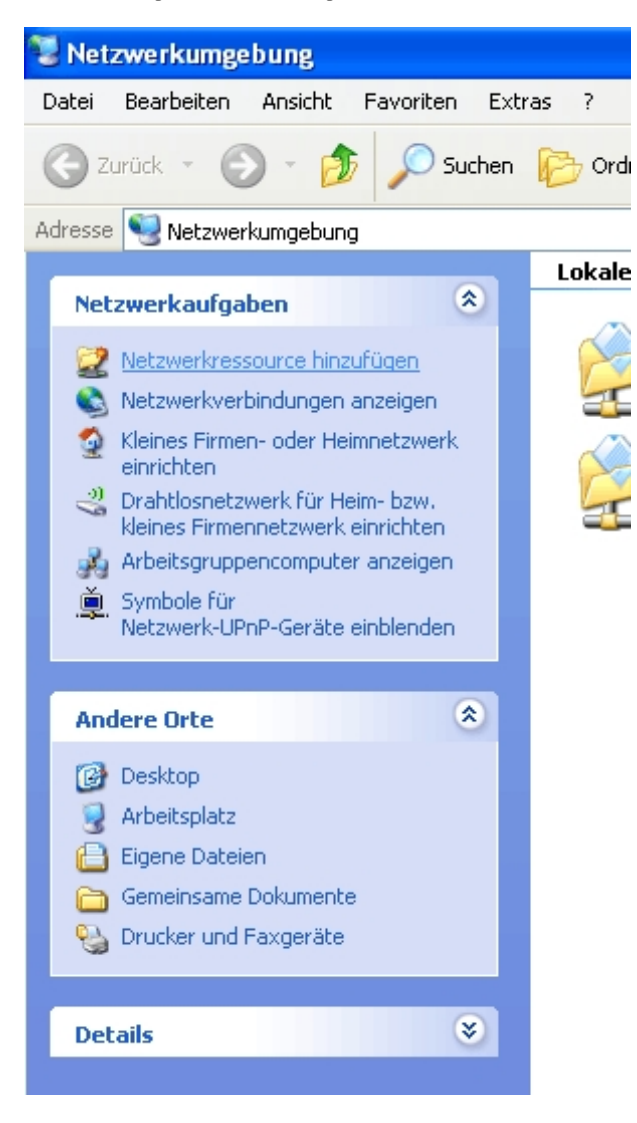

The Add Network Place Wizard comes up. Click on the Next button:

| <image/>                                               | Assistent zum Hinzu | ıfügen von Netzwerkressourcen                          |
|--------------------------------------------------------|---------------------|--------------------------------------------------------|
| Klicken Sie auf "Weiter", um den Vorgang fortzusetzen. |                     | Wilkommen                                              |
|                                                        |                     | Klicken Sie auf "Weiter", um den Vorgang fortzusetzen. |

Select Choose another network location, and click on Next:

| Assistent zum Hinzufügen von Netzwerkressourcen                                                                                                    |  |  |  |
|----------------------------------------------------------------------------------------------------|--|--|--|
| Wo soll diese Netzwerkressource erstellt werden?                                                                                                    |  |  |  |
| Wählen Sie einen Dienstanbieter. Sie können mit diesem Assistenten ein Konto einrichten, falls Sie kein<br>Mitglied des Dienstanbieters sind. Klicken Sie auf "Eine andere Netzwerkressource auswählen", falls Sie nur<br>eine Verknüpfung erstellen möchten.<br>Dienstanbieter: |  |  |  |
| Eine andere Netzwerkressource auswählen<br>Geben Sie die Adresse einer Website, Netzwerkressource oder einer FTP-Site an.                                                                                                    |  |  |  |
|                                                                                                    |  |  |  |
|                                                                                                    |  |  |  |
|                                                                                                    |  |  |  |
|                                                                                                    |  |  |  |
| < Zurück Weiter > Abbrechen                                                                                                    |  |  |  |

Enter http://192.168.0.100/webdav as the location and click on Next:

| Assistent zum Hinzufügen von Netzwerkressourcen                                                              |  |  |
|----------------------------------------------------------------------------------------------------|--|--|
| Welche Adresse verwendet diese Netzwerkressource?                                                            |  |  |
| Geben Sie die Adresse einer Website, FTP-Site oder Netzwerkressource ein, die diese Verknüpfung öffnen soll. |  |  |
| Internet- oder Netzwerkadresse:                                                                              |  |  |
| http://192.168.0.100/webdav V Durchsuchen                                                                    |  |  |
| Beispiele anzeigen                                                                                           |  |  |
| < Zurück Weiter > Abbrechen                                                                                  |  |  |

You will be prompted for a user name and a password. Type in the user name test and the password for the user test:

| Assistent zum Hinzufügen von Netzwerkressourcen                                                                                      | ×                                   |
|----------------------------------------------------------------------------------------------------|-------------------------------------|
| Welche Adresse verwendet diese Netzwerkressource?                                                                                    | <i>₩</i>                            |
| Geben Sie die Adresse einer Website, FTP-Site oder Netzwerkressource ein, die diese Verk<br>soll.<br>Internet- oder Netzwerkadresse: | müpfung öffnen<br>an Tado-laptop    |
| Beispiele anzeigen                                                                                                    | server                              |
|                                                                                                    | Connect to 192.168.0.100 ? 🗙        |
| < Zurück Weiter >                                                                                                    | Connecting to 192.168.0.100         |
| Details                                                                                                    | Benutzername: 🖸 test 💌<br>Kennwort: |
|                                                                                                    | Kennwort speichern                  |
|                                                                                                    | OK Abbrechen                        |

Then type in a name for the WebDAV folder:

| Wie soll diese Netzwerkressource heißen?                                                                                                   |
|----------------------------------------------------------------------------------------------------|
| Geben Sie einen Namen für die Verknüpfung ein, so dass Sie sich die Netzwerkumgebung leicht merken können:<br>http://192.168.0.100/webdav. |
| Geben Sie einen Namen für die Netzwerkressource ein:<br>webdav an 192.168.0.100                                                            |
| < Zurück Weiter > Abbrechen                                                                                                    |

To open the new connection, keep the Open this network place when I click Finish box checked, and click on Finish:

| Assistent zum Hinzufügen von Netzwerkressourcen |                                                                                              |     |
|-------------------------------------------------|----------------------------------------------------------------------------------------------|-----|
|                                                 | Fertigstellen des Assistenten                                                                |     |
| No.                                             | Die folgende Netzwerkumgebung wurde erfolgreich erstellt:                                    |     |
|                                                 | webday an 192.168.0.100                                                                      |     |
|                                                 | Ein Verknüpfung mit dieser Netzwerkressource wird im Ordner<br>"Netzwerkumgebung" angezeigt. | ar  |
|                                                 | ☑ Diese Netzwerkumgebung nach Klicken auf "Fertig stellen" öffnen                            | 5   |
|                                                 | Klicken Sie auf "Fertig stellen", um den Vorgang abzuschließen.                              |     |
|                                                 | < Zurück Fertig stellen Abbrech                                                              | nen |

The WebDAV folder will then open where you can browse the contents of the /var/www/web1/web directory and its subdirectories on the server, and you will find an icon for your new WebDAV share in the My Network Places folder:

http://www.howtoforge.com/

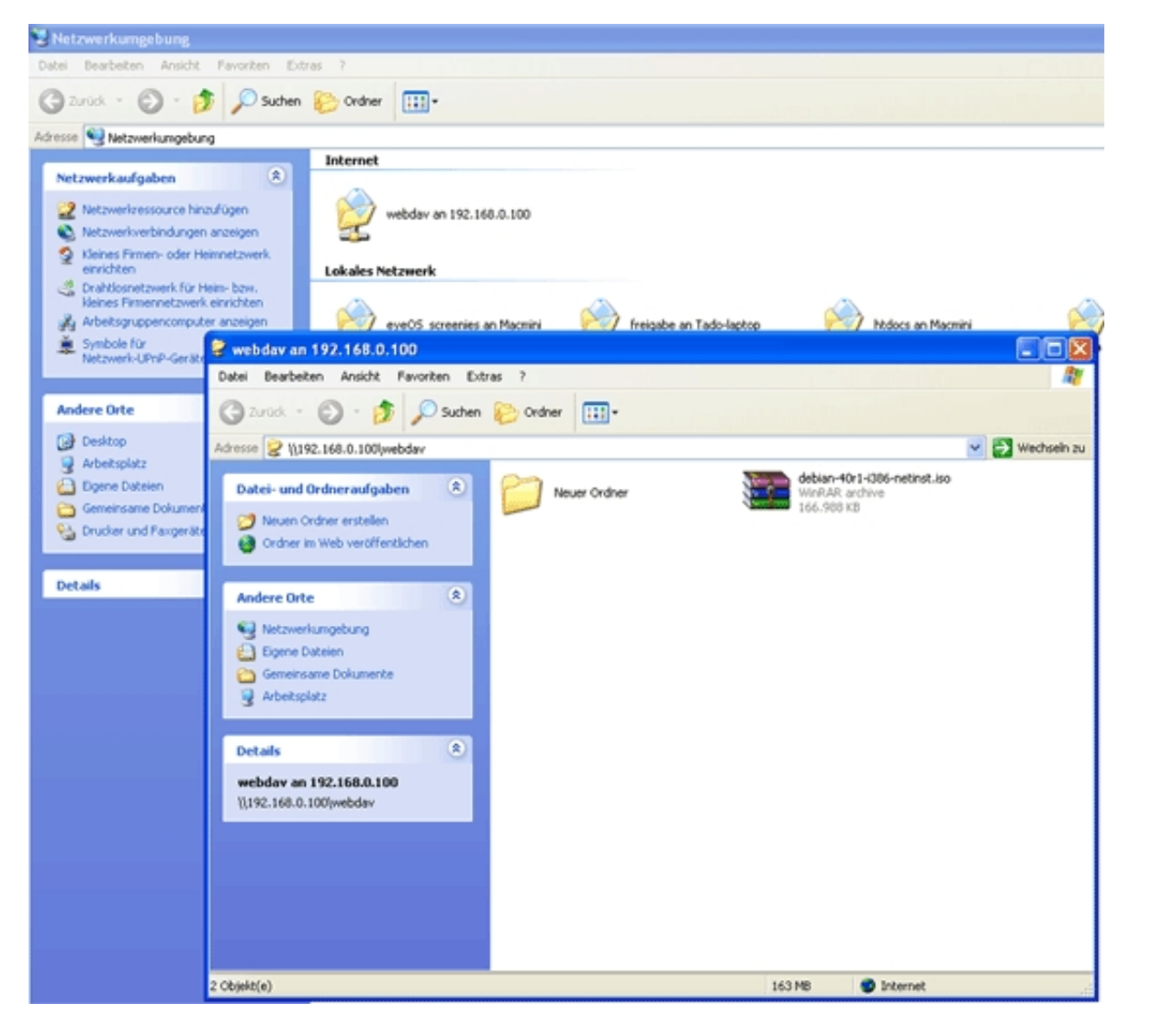

## 7 Configure A Linux Client (GNOME) To Connect To The WebDAV Share

If you want to connect to the WebDAV share from a GNOME desktop, go to Places > Connect to Server...:

| Applications                                                                                                    | Places System 🥹 🚍 🕢                                             |
|----------------------------------------------------------------------------------------------------|-----------------------------------------------------------------|
| and the second second se | Home Folder                                                     |
|                                                                                                    | 🔄 Desktop                                                       |
| Fedora-9-i386-                                                                                                    | 🧰 Documents                                                     |
| iso                                                                                                    | 🧀 Music                                                         |
|                                                                                                    | 🪞 Pictures                                                      |
|                                                                                                    | 🚞 Videos                                                        |
| /                                                                                                    | Computer                                                        |
|                                                                                                    | O CD/DVD Creator                                                |
|                                                                                                    | Retwork                                                         |
|                                                                                                    | Connect to Server                                               |
|                                                                                                    | Connect to a remote computer or shared disk<br>Search for Files |
|                                                                                                    | 🕙 Recent Documents 🔸                                            |
|                                                                                                    |                                                                 |

Select WebDAV (HTTP) as the Service type, type in the Server (192.168.0.100 in this example) and then the Folder (webdav). Do not fill in a User Name yet because otherwise the connection will fail. Click on Connect afterwards:

| Connect to Server          |                        |  |  |
|----------------------------|------------------------|--|--|
| Service <u>t</u> ype: WebD | AV (HTTP)              |  |  |
| <u>S</u> erver:            | 192.168.0.100          |  |  |
| Optional informat          | ion:                   |  |  |
| <u>P</u> ort:              |                        |  |  |
| <u>F</u> older:            | webdav                 |  |  |
| <u>U</u> ser Name:         |                        |  |  |
| 🗌 Add <u>b</u> ookmarl     | 🗌 Add <u>b</u> ookmark |  |  |
| Bookmark <u>n</u> ame:     |                        |  |  |
| Pelp                       | Cancel Connect         |  |  |

Now you are being prompted for a user name and password. Type in *test* along with the password, then click on *Connect*:

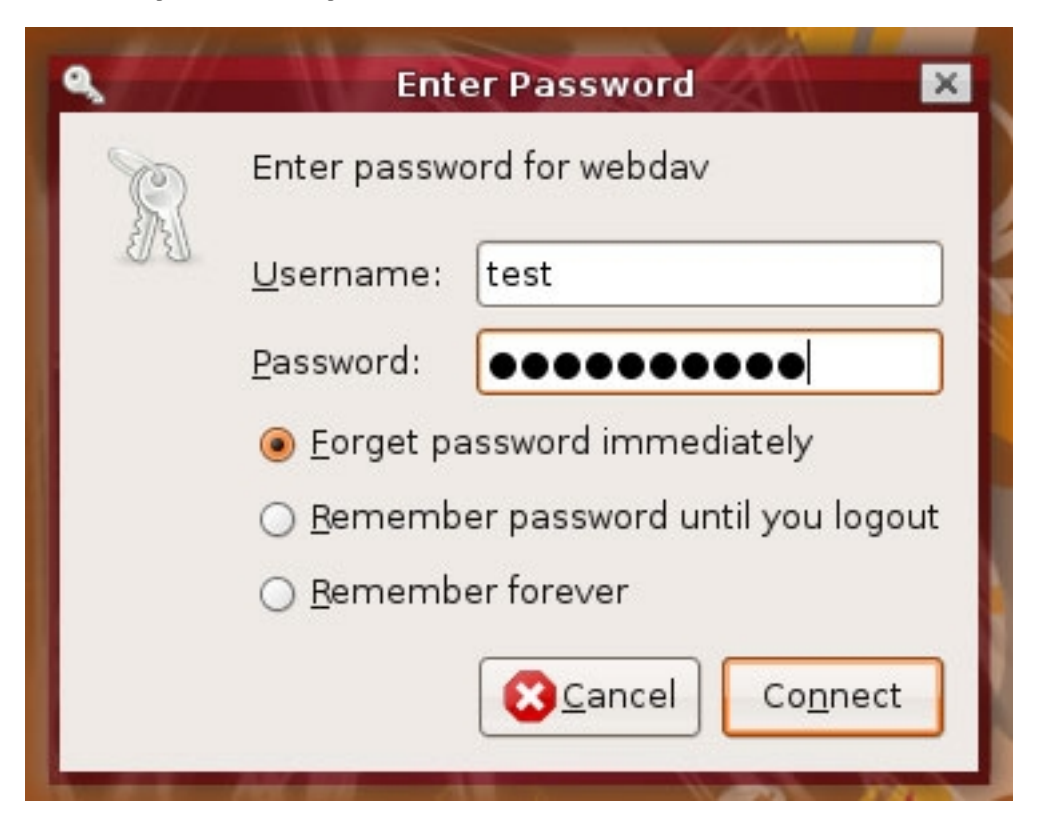

You might get the following error...

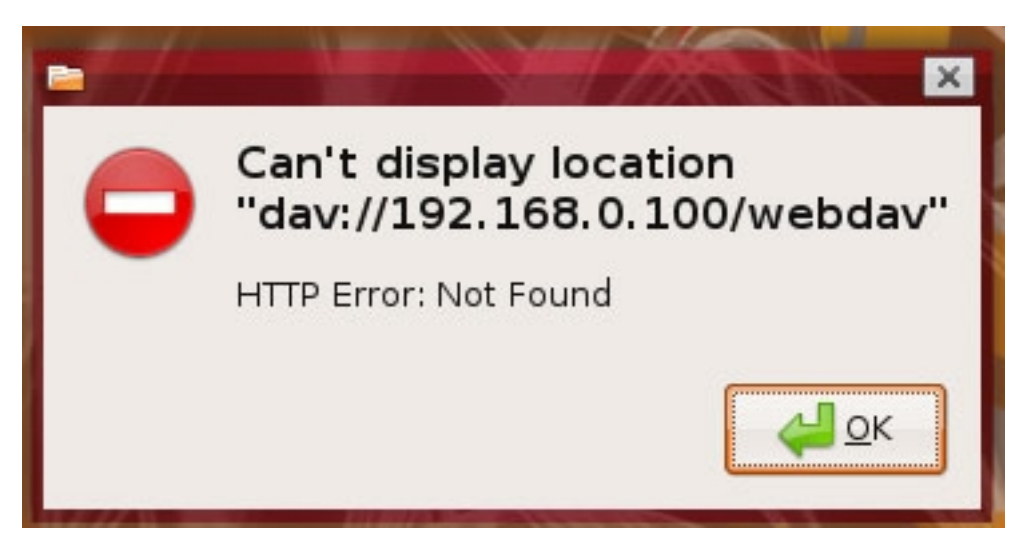

... but at the same time the WebDAV share should appear on the desktop, which means you can ignore the error:

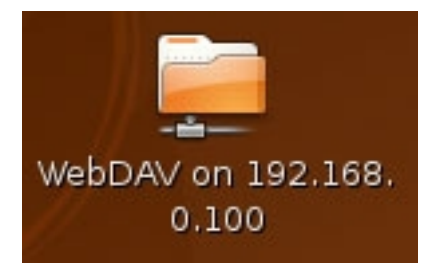

Double-click on the icon to open the WebDAV share:

http://www.howtoforge.com/

| 📢 Applications Places System 🧕 🖓                                                                                                    |                                 | Faiko Timme 🛛 🔮 🛒 Ilue May 27, 3:33 PM 🕑 |
|----------------------------------------------------------------------------------------------------|---------------------------------|------------------------------------------|
| and the second division of the second division of the second divisio | webday - File Browser           |                                          |
| Ele Edit View Go Bookmarks Help                                                                                                    |                                 |                                          |
| de e de constante de la constante de la consta | Seload Home Computer Search     | ë                                        |
| WebDAV on 192.168.0.100                                                                                                    |                                 | Q 100% Q View as Icons                   |
| Places • • • • • • • • • • • • • • • • • • •                                                                                                    | debian 4071-1385<br>netinat.iso |                                          |
|                                                                                                    |                                 |                                          |
| 2 items                                                                                                    |                                 |                                          |
| 🗶 📊 webdav - Nie Browser                                                                                                    |                                 | 3                                        |

## 8 Links

- WebDAV: <u>http://www.webdav.org</u>

- Apache: http://httpd.apache.org
- Debian: http://www.debian.org